# :hager

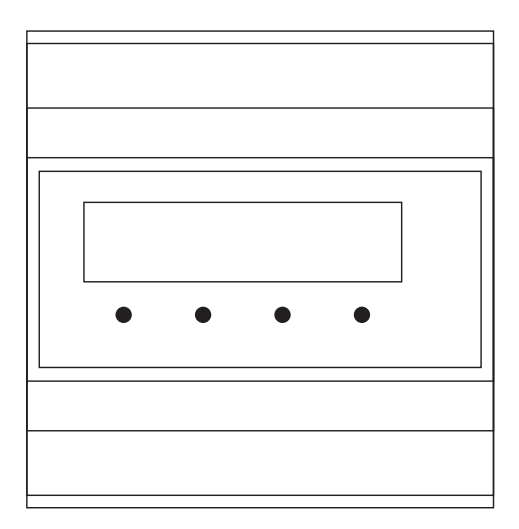

# RED361X Interphace téléphonique

# (FR) \_\_\_\_\_

# Sommaire

| 1 Généralités                                          | 3    |
|--------------------------------------------------------|------|
| 2 Planification                                        | 3    |
| 3 Montage                                              | 3    |
| 4 Fourniture                                           | 4    |
| 5 Description                                          | 4    |
| 6 Instructions relatives à l'installation téléphonique | 5    |
| 7 Exemple d'installation : système à 2fils             | 6    |
| 8 Configurations à l'écran                             | 8    |
| 9 Réglages d'usine                                     | 9    |
| 10 Exemple de configuration                            | 10   |
| 11 Menu de l'écran (Main menu)                         | . 11 |
| 11.1 Main menu - Language/Sprache                      | . 11 |
| 11.2 Main menu - Call destinations                     | . 11 |
| 11.3 Main menu - Settings - Door call                  | 12   |
| 11.4 Main menu - Settings - Storey call                | 13   |
| 11.5 Main menu - Settings - Internal call              | 13   |
| 11.6 Main menu - Settings - Call variants              | 14   |
| 11.7 Main menu - Settings - Dial-in mode               | 14   |
| 11.8 Main menu - Functions - Accept connection         | 15   |
| 11.9 Main menu - Functions - Abort connection          | 15   |
| 11.10 Main menu - Functions - Door release             | 15   |
| 11.11 Main menu - Functions - Light relay              | 16   |
| 11.12 Main menu - Functions - Switching                | 16   |
| 11.13 Main menu - Functions - Relay control            | 16   |
| 11.14 Main menu - Functions - Call variants            | 17   |
| 11.15 Main menu - Functions - Internal calls           | 17   |
| 11.16 Main menu - Door selection - Last door           | 18   |
| 11.17 Main menu - Door selection - Door selection      | 18   |
| 11.18 Main menu - Messages - Message Volume            | 19   |
| 11.19 Main menu - Messages - Customized door message   | . 19 |
| 11.20 Main menu - System - Environment Scan            | 20   |
| 11.21 Main menu - System - Factory settings            | 20   |
| 12 Configuration à l'aide du logiciel pour PC          | 21   |
| 13 Indications d'état                                  | 29   |
| 14 Utilisation (exemples)                              | 30   |
| 15 Aperçu des fonctions de commande                    | 31   |

# Interphace téléphonique

Réf.: RED361X

## Mode d'emploi et instructions de montage

# 1 Généralités

L'interphace téléphonique permet le raccordement de l'interphone à une installation téléphonique. Ce raccordement est effectué au moyen d'une interphace a/b analogique. et permet de prendre en charge jusqu'à 256 destinations d'appel. Pour l'utilisation des fonctions de porte, le téléphone appelé doit pouvoir utiliser la post-sélection DTMF.

La programmation de l'interphace téléphonique peut, selon le besoin, être effectuée par l'intermédiaire de l'écran installé ou du logiciel TK-Term. Les appels de platine de rue, d'étage ou internes sont différenciés au moyen de différents messages d'appel vocaux intégrés au dispositif. Il est possible d'associer de manière individuelle un message d'appel vocal différent à un maximum de 8 platines de rue. Les messages d'appel vocaux sont transmis au dispositif par l'intermédiaire du logiciel. Par ailleurs, le dispositif prend en charge les fonctions suivantes :

- 2 variantes d'appel ou d'appel en chaîne différentes (2 destinations)
- Appel de la platine de rue définie précédemment ou de la dernière platine de rue appelante
- Appel d'interphones bus pour conversations internes
- Sécurisation des appels par code PIN
- Commande de l'ouvre-porte à la platine de rue actuelle ou définie précédemment
- Commande de relais de commutation
- Commande d'eclairage
- Commutation manuelle de caméra et de porte
- Commutation de variante d'appel via le menu d'appel
- Affichage à l'écran et logiciel en anglais et allemand.

# **2** Planification

Lors de la planification d'un système bus avec le dispositif RED361X, il est important de s'assurer que le dispositif compte comme 2 postes intérieurs au niveau du bus. Des informations supplémentaires pour la planification de systèmes bus sont disponibles dans la documentation des systèmes correspondants.

# 3 Montage

Le dispositif est conçu pour un montage sur rail DIN dans un boîtier de distribution et nécessite pour cela l'espace de 6 unités de distribution. Si un montage dans un boîtier de distribution est impossible, il est recommandé d'utiliser un mini-répartiteur séparé (par ex. : Hager GD106N).

3

#### FR

## 4 Fourniture

Avant la mise en service, il est important de s'assurer que le paquet livré est complet : interphace téléphonique, manuel, CD-ROM, câble USB, câble RJ11, adaptateur TAE

# **5** Description

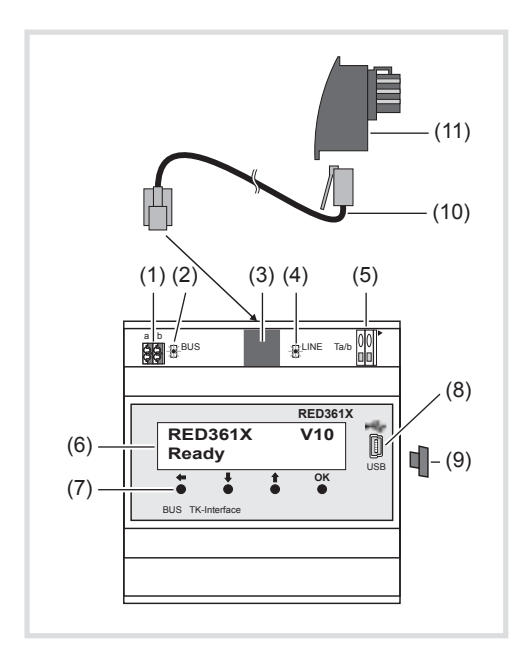

Vue de devant

- (1) Bornes de raccordement de bus (a/b)
- (2) LED de bus (verte) S'allume lorsqu'un bus i2 est raccordé
- Borne RJ11 (interphace a/b analogique)
   Pour la connexion de l'interphace a/b analogique via le câble RJ11.
- Le câble de raccordement ne peut être branché que lorsque la borne de raccordement (5) n'est pas connectée.
- (4) LED LINE (rouge) S'allume lorsque l'interphace a/b analogique est active.
- (5) Bornes de raccordement (interphace a/b analogique) Solution de raccordement alternative pour l'interphace a/b analogique.
- Lors de la connexion, aucun câble ne doit être branché à la borne RJ11 !

- (6) Écran LCD
- (7) Boutons-poussoirs de commande
- (8) Interühace USB
- (9) Protection de l'interphace USB: À disposer sur l'interface lorsque celle-ci est inutilisée afin d'éviter l'accumulation de salissure.
- (10) Câble RJ11
- (11) Adaptateur TAE (codage F)

### 6 Instructions relatives à l'installation téléphonique

- Le dispositif RED361X doit être raccordé à un poste auxiliaire disponible de l'installation téléphonique. L'installation doit pouvoir utiliser la post-sélection DTMF.
- Le poste auxiliaire doit être configuré en tant que téléphone, **et non en tant qu'interphone, FAX, AB etc.**
- À l'aide d'un téléphone analogique, au niveau du raccordement prévu pour le dispositif RED361X, déterminer le numéro d'appel à choisir pour faire sonner le téléphone de destination correspondant.
- Pour faire sonner plusieurs téléphones en même temps, une fonction d'appel groupé doit être configurée au niveau de l'installation téléphonique. Le numéro d'appel groupé correspondant doit ensuite être configuré au niveau du dispositif RED361X.
- Pour sélectionner le dispositif RED361X, le mode d'appel doit être configuré de manière adéquate.

Il est important de s'assurer que les appels externes ne sont pas signalés au niveau du poste auxiliaire du dispositif RED361X. Dans les installations téléphoniques à sélection directe à l'arrivée (SDA), déterminer si le dispositif RED361X doit être accessible depuis l'extérieur et configurer l'installation de manière appropriée.

Pour pouvoir utiliser les fonctions telles que l'ouvre-porte, le téléphone de destination doit pouvoir envoyer des tonalités DTMF.

- Pour le vérifier, appeler le téléphone de destination à l'aide d'un téléphone analogique raccordé à la borne prévue pour le dispositif RED361X.
- Une fois la communication établie, appuyer sur les touches 0/1/9 sur le téléphone de destination.

Les tonalités DTMF doivent être perçues au niveau du téléphone analogique et la liaison de communication doit être maintenue.

# 7 Exemple d'installation : système à 2fils

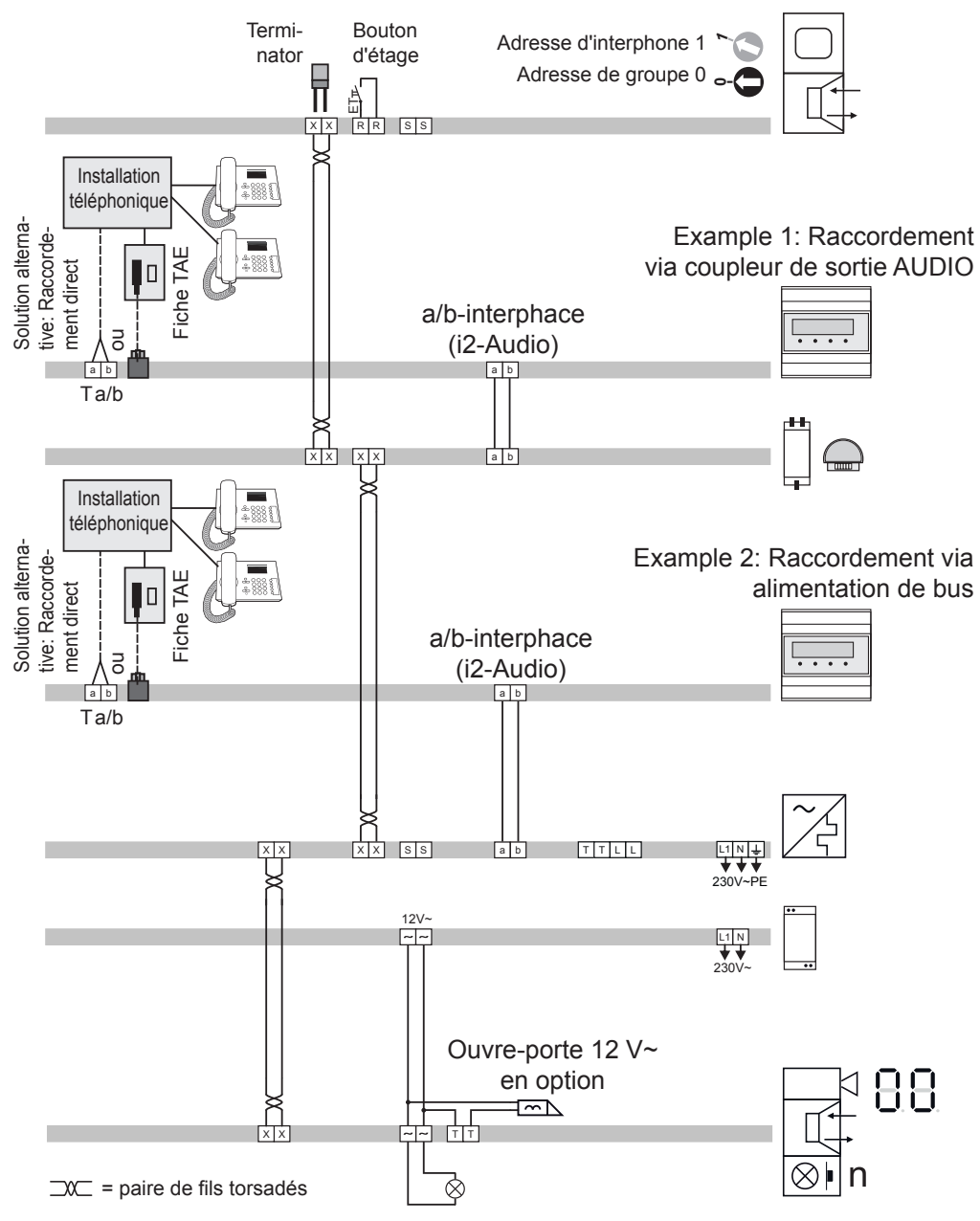

| par ex. EA512X Poste intérieur VIDÉC        |
|---------------------------------------------|
|                                             |
| RED361X Interphace téléphonique             |
| RED311X ou RED321X Coupleur de sortie AUDIO |
|                                             |
| RED361X Interphace téléphonique             |
| RED011X Alimentation de bus                 |
| ST320 de sécurité 12 V - 18 VA              |
| L'adresse de porte "0" (Réglage 5 R)        |

par ex. REQ512X ..... Platine de rue VIDÉO

FR

# 8 Configurations à l'écran

Jusqu'à l'enregistrement de nouveaux messages d'appel vocaux, tous les réglages peuvent être effectués sur l'écran du dispositif à l'aide des touches de commande. Les touches de commandes présentent alors les fonctions suivantes :

- OK : choix de l'élément de menu ou confirmation du réglage sélectionné
- It : navigation dans les éléments de menu ou modification du réglage choisi
- retour vers l'élément de menu précédent ou effacement du dernier chiffre en cas de saisie de numéro
  - Pour pouvoir opérer des modification, le dispositif doit être en veille :

| RED361X | V10 |
|---------|-----|
| Ready   |     |

Appuyer sur It ou OK pour accéder au menu principal.

### 9 Réglages d'usine

À la livraison, les fonctions et réglages suivants du **menu principal (Main menu)** sont activés :

Enalish Language: Call destinations: None Settings - Door call: Enable Message enable; Call signal time 60sec; Speech time 180sec; Door filter disable; Volume Listen=15, Speech=15 Settings - Storey call: Enable Message enable: Call signal time 60sec Settings - Internal call: Enable Message enable: Call signal time 60sec: Speech time 240sec: Volume Listen=15, Speech=15 Settings - Call variants: Variant 1 Call reject: Settings - Dial-in mode: PIN protection disable Functions - Accept connection: DTMF-Code 1 Functions - Abort connection: DTMF-Code 0 Functions - Door release: **Fnable** Duration 3sec: DTMF-Code 99: Abort connection Functions - Light relay: Disable Disable Functions - Switchingr: Functions - Relay control: Disable Functions - Call variants: Disable Functions - Internal calls: Disable Door selection - Last door: Disable Door selection - Door selection: Disable Messages - Volume: Volume 15 Disable Messages - Customized door message: Le dispositif peut être réinitialisé sur les réglages d'usine à partir du menu de

l'écran (voir Main menu - System - Factory settings)

(FR)

# 10 Exemple de configuration

Dans l'exemple suivant, le numéro d'appel de destination 22 est configuré pour le poussoir sonnette disposant de l'adresse 0/1.

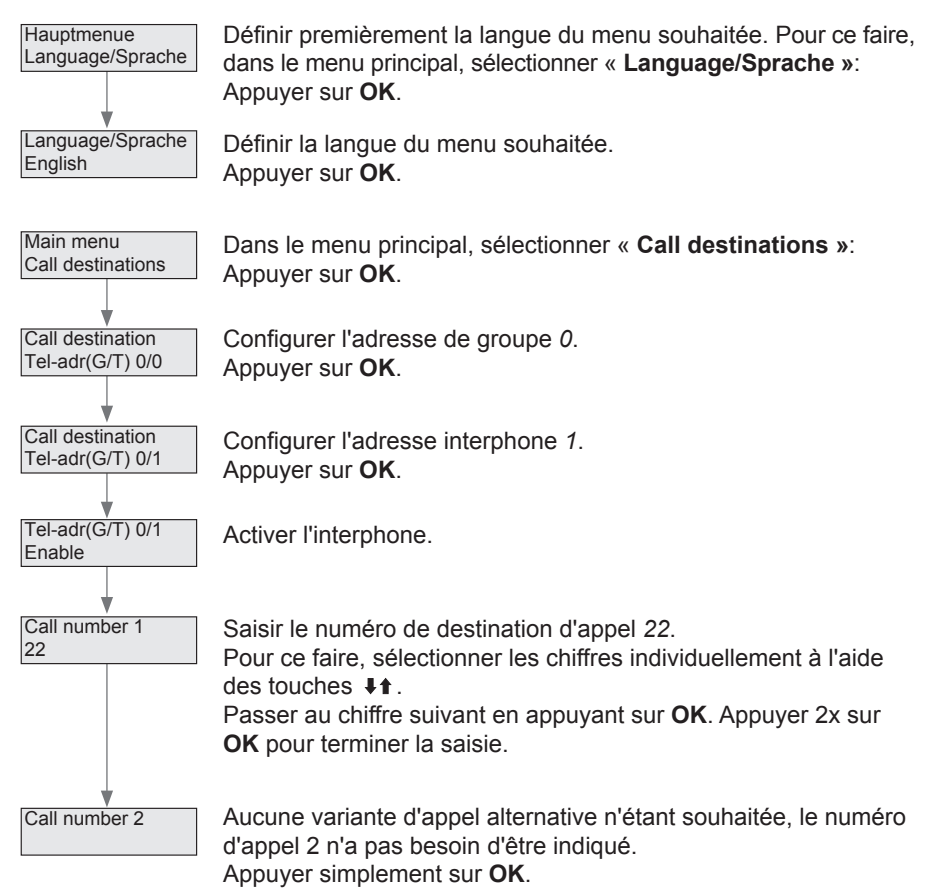

À l'actionnement du poussoir sonnette, le dispositif RED361X compose le numéro de destination d'appel 22.

Une fois le téléphone de destination décroché, la connexion est établie (voir **14 Utilisation (exemples)**) par pression de la touche 1.

# 11 Menu de l'écran (Main menu)

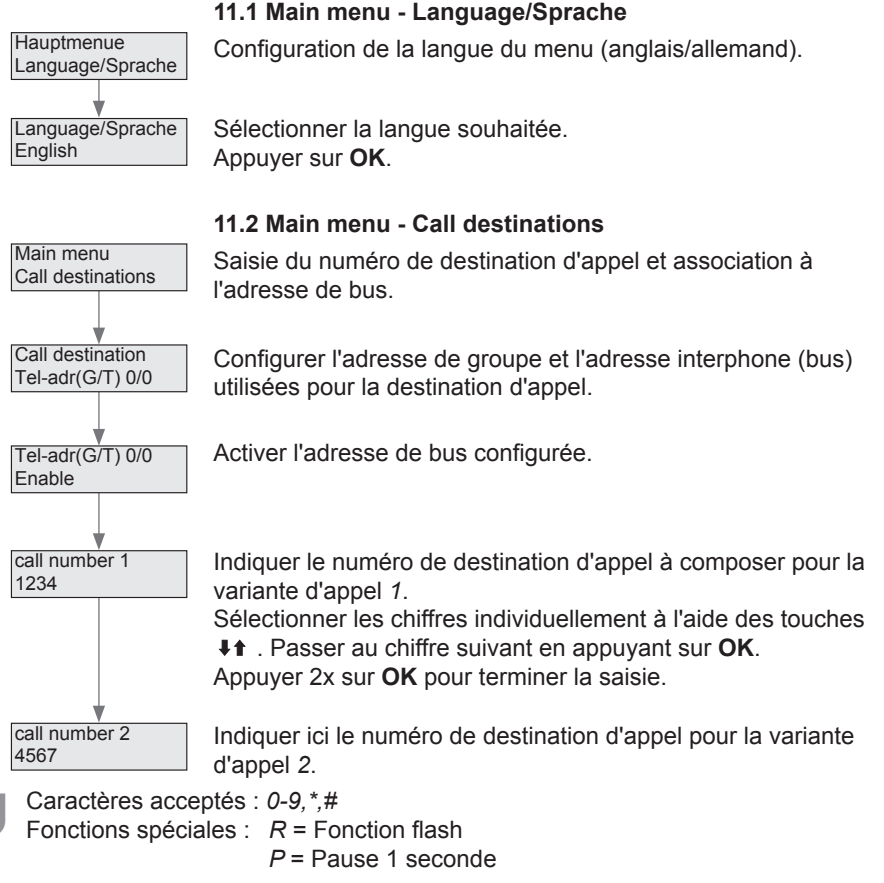

Même lorsque aucun numéro de destination d'appel n'est renseigné (alors que l'adresse de bus est activée), le dispositif RED361X enregistre la platine de rue en tant que « dernière platine de rue appelante ». Dans un tel cas, aucun numéro n'est composé. Un appel en chaîne sans numéro de destination d'appel est abandonné.

Des instructions relatives à la configuration des variantes d'appel sont disponibles sous **Main menu - Settings - Call variants**.

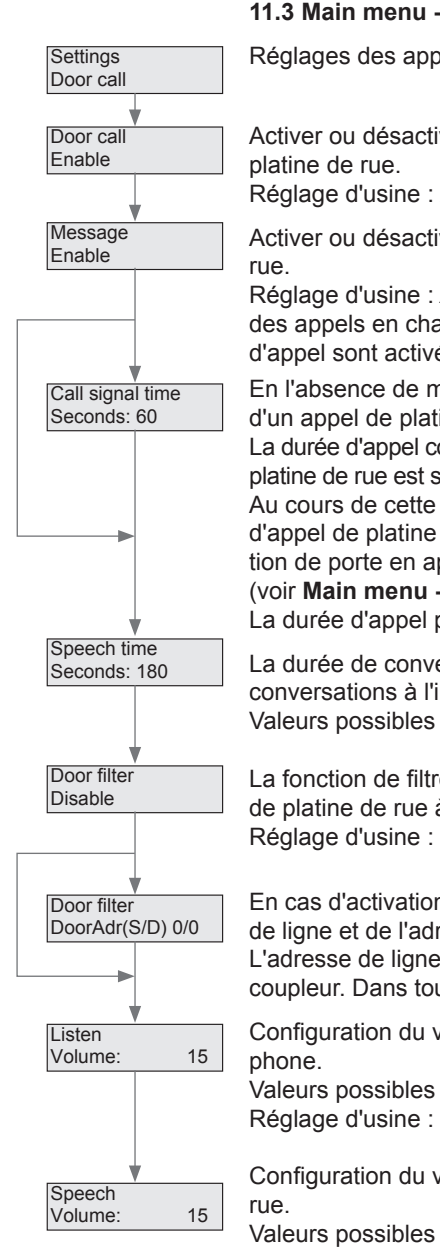

#### 11.3 Main menu - Settings - Door call

Réglages des appels de platine de rue.

Activer ou désactiver le dispositif RED361X pour les appels de

Réglage d'usine : Activé

Activer ou désactiver les messages vocaux d'appel de platine de

Réglage d'usine : Activé. La configuration de la durée d'appel et des appels en chaîne n'est possible que lorsque les messages d'appel sont activés.

En l'absence de message d'appel, la liaison de communication d'un appel de platine de rue est établie immédiatement. La durée d'appel correspond à la durée pendant laguelle l'appel de platine de rue est signalé au téléphone de destination. Au cours de cette durée, le dispositif RED361X émet le message d'appel de platine de rue et il est possible d'établir la conversation de porte en appuyant sur la touche numérotée définie (voir Main menu - Functions - Accept connection).

La durée d'appel peut être réglée sur 15, 30, 60 ou 90 secondes.

La durée de conversation de porte définie permet de limiter les conversations à l'interphone.

Valeurs possibles : 15, 30, 60, 90, 120 ou 180 secondes.

La fonction de filtre de platine permet de restreindre les appels de platine de rue à une platine de rue. Réglage d'usine : désactivé

En cas d'activation du filtre de platine. Détermination de l'adresse de ligne et de l'adresse de porte de la platine de rue sélectionnée. L'adresse de ligne est utile uniquement dans les installations à coupleur. Dans toute autre installation, elle sera égale à 0.

Configuration du volume de la platine de rue au niveau du télé-

Valeurs possibles : 0-31 Réglage d'usine : 15

Configuration du volume du téléphone au niveau de la platine de

Valeurs possibles : 0-31 Réglage d'usine : 15

#### 11.4 Main menu - Settings - Storey call

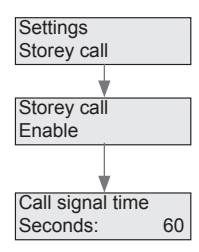

Settings Internal call

Internal call

Réglages des appels d'étage.

Lorsque cette fonction est activée, l'interphace téléphonique réagit aux appels d'étage.

La durée d'appel correspond à la durée pendant laquelle l'appel d'étage est signalé au téléphone de destination.

Le signal d'appel d'étage est émis pendant cette durée. Valeurs possibles : *15, 30, 60* ou *90* secondes.

#### 11.5 Main menu - Settings - Internal call

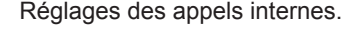

Lorsque cette fonction est activée, l'interphace téléphonique peut être appelée depuis un poste intérieur à bus (appel interne passif).

Activer ou désactiver les messages vocaux d'appel interne: Les appels en chaîne ne sont possibles que lorsque les messages d'appel sont activés. En l'absence de messages d'appel, les appels internes sont immédiatement transmis.

Lorsque les messages d'appel sont activés, la durée d'appel correspond à la durée pendant laquelle l'appel interne est signalé au téléphone de destination. Le message d'appel interne est émis pendant cette durée.

Valeurs possibles : 15, 30, 60 ou 90 secondes.

Limitation de la durée de conversation pour un appel interne. Valeurs possibles : *15, 30, 60, 90, 120, 180* ou *240* secondes.

Volume sonore de réception lors des conversations internes. Valeurs possibles : *0–31* Réglage d'usine : *15* 

Volume sonore d'émission lors des conversations internes. Valeurs possibles : 0–31 Réglage d'usine : 15

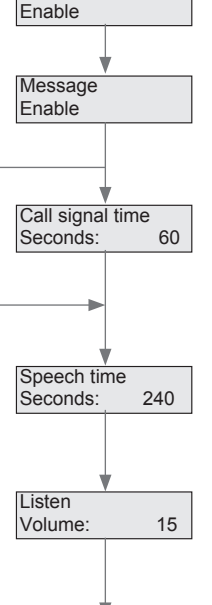

Speech Volume:

15

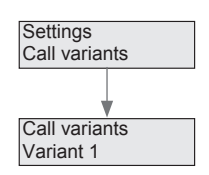

(FR)

#### 11.6 Main menu - Settings - Call variants

Réglages de la variante d'appel en cours. Vous pouvez choisir entre: « Variant 1 », « Variant 2 », ou « chain call »

La variante 1 permet de choisir le numéro de destination d'appel indiqué en tant que numéro d'appel 1 dans les destinations d'appel ; la variante 2 permet de choisir le numéro d'appel 2.

En cas d'appel en chaîne, le numéro de destination d'appel 1 est composé en premier. Si aucune connexion n'est établie au cours de la durée d'appel configurée, le numéro de destination d'appel 2 est composé.

L'appel en chaîne fonctionne uniquement lorsque les messages d'appel de platine de rue ou internes sont activés.

Le changement de variante d'appel peut également être effectué par la sélection du dispositif RED361X, puis de la fonction correspondante (voir **Main menu - Functions - Call variants**).

#### 11.7 Main menu - Settings - Dial-in mode

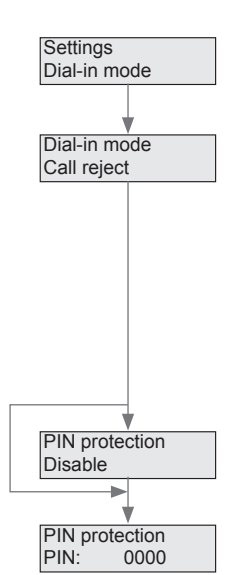

Configuration du comportement en cas d'appel de l'interphace téléphonique via l'installation téléphonique.

Les options de mode d'appel sont les suivantes : « reject », « restriction selection » ou « last door »

En cas de refus, l'interphace téléphonique ne réagit aux appels. Le mode « **Function selection** » permet la commande des fonctions disponibles.

Le mode « **last door** » (Dernières platines) permet de connecter l'appelant à la dernière platine de rue appelante par l'intermédiaire de l'interphace téléphonique.

Pour les modes d'appel « Function selection » et « last door » il est possible d'activer une protection par code PIN.

Définir un code PIN pour la protection des appels. Les caractères *0–9, \*, #* sont autorisés.

#### 11.8 Main menu - Functions - Accept connection

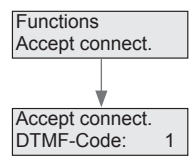

Détermination du code DTMF pour l'établissement de la connexion. Saisie lors du message d'appel vocal.

Caractères autorisés : 0–9, \*, # Réglage d'usine : 1

#### 11.9 Main menu - Functions - Abort connection

Détermination du code DTMF de fin de connexion.

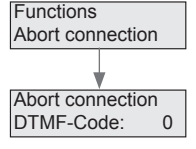

Caractères autorisés : 0–9, \*, # Réglage d'usine : 0

#### 11.10 Main menu - Functions - Door release

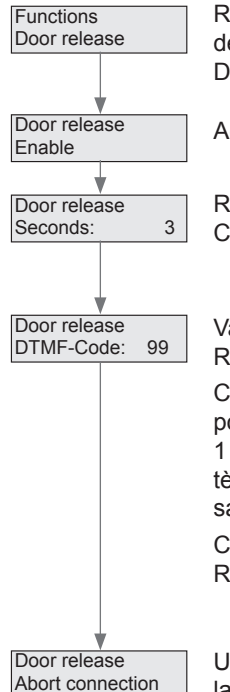

Réglages pour la mise à disponibilité de la fonction d'ouvre-porte, détermination de la durée d'ouverture et du code de commande DTMF:

Activation ou désactivation de la fonction d'ouvre-porte.

Réglage d'usine : Activé Configuration de la durée d'ouverture.

Valeurs possibles : 1–9 secondes Réglage d'usine : 3 secondes

Configuration du code DTMF à 2 chiffres pour l'ouverture de porte. Il est possible d'utiliser un code d'ouverture de porte à 1 chiffre en saisissant un espace en tant que deuxième caractère. Un code à 1 chiffre présente le risque de rendre possible la saisie du code d'ouverture au niveau de l'interphone.

Caractères autorisés : 0-9, \*, # Réglage d'usine : 99

Une fois la fonction d'ouvre-porte activée, il peut être déterminé si la connexion est terminée ou poursuivie.

Réglage d'usine : « Abort connection » (Terminer la connexion)

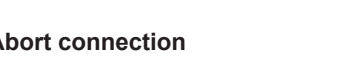

### 11.11 Main menu - Functions - Light relay

Activation de la fonction de relais d'éclairage.

Activation ou désactivation de la fonction. Réglage d'usine : désactivé

Affichage du code de commande DTMF. Le code est configuré sur 98 et ne peut pas être modifié.

#### 11.12 Main menu - Functions - Switching

Activation de la commutation de caméra et de porte.

Activation ou désactivation de la fonction. Réglage d'usine : désactivé

Affichage du code de commande DTMF. Le code est configuré sur 97 et ne peut pas être modifié.

#### 11.13 Main menu - Functions - Relay control

Activation de la commande de relais bus et détermination de l'adresse de relais.

Cette fonction permet de commander jusqu'à 4 relais bus. Sélectionner la commande 1 - 4.

Activation ou désactivation de la commande correspondante.

Configuration de l'adresse de relais 0-*F*. (correspond à l'interrupteur rotatif au niveau du relais de commutation bus)

Affichage du code de commande DTMF *91-94*. Le code ne peut pas être modifié.

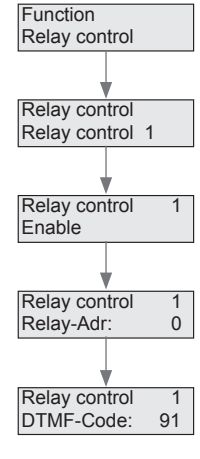

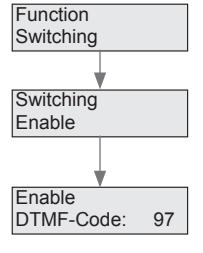

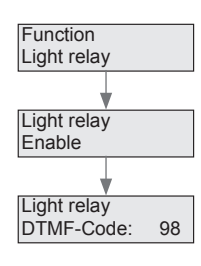

#### 11.14 Main menu - Functions - Call variants

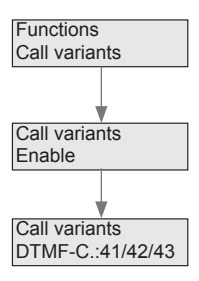

Activation de la commutation de variante d'appel par l'intermédiaire du mode « Function selection » (Choix de la fonction) en cas d'appel vers l'interphace téléphonique via l'installation téléphonique.

Activation ou désactivation de la commutation.

Affichage du code de commande DTMF : 41 = variante 1, 42 = variante 2, 43 = appel en chaîne Le code ne peut pas être modifié.

#### 11.15 Main menu - Functions - Internal calls

Activation de la possibilité d'appel d'un poste intérieur bus (appel interne actif).

Activation ou désactivation de la possibilité d'appeler les postes intérieurs bus.

La composition d'un numéro de poste intérieur bus est effectuée au moyen d'un code DTMF à 3 chiffres.

L'affectation des codes DTMF aux adresses de groupe et d'interphone des postes intérieurs bus doit être basée sur le tableau suivant :

|     |   |     |     |     |     | Т   | ele | e p h | one | e a | d d r | ess | 6   |     |     |     |     |     |
|-----|---|-----|-----|-----|-----|-----|-----|-------|-----|-----|-------|-----|-----|-----|-----|-----|-----|-----|
|     |   | 0   | 1   | 2   | 3   | 4   | 5   | 6     | 7   | 8   | 9     | Α   | В   | С   | D   | Е   | F   |     |
|     | 0 | 000 | 001 | 002 | 003 | 004 | 005 | 006   | 007 | 008 | 009   | 010 | 011 | 012 | 013 | 014 | 015 |     |
|     | 1 | 016 | 017 | 018 | 019 | 020 | 021 | 022   | 023 | 024 | 025   | 026 | 027 | 028 | 029 | 030 | 031 |     |
|     | 2 | 032 | 033 | 034 | 035 | 036 | 037 | 038   | 039 | 040 | 041   | 042 | 043 | 044 | 045 | 046 | 047 |     |
|     | 3 | 048 | 049 | 050 | 051 | 052 | 053 | 054   | 055 | 056 | 057   | 058 | 059 | 060 | 061 | 062 | 063 |     |
|     | 4 | 064 | 065 | 066 | 067 | 068 | 069 | 070   | 071 | 072 | 073   | 074 | 075 | 076 | 077 | 078 | 079 |     |
| s   | 5 | 080 | 081 | 082 | 083 | 084 | 085 | 086   | 087 | 088 | 089   | 090 | 091 | 092 | 093 | 094 | 095 |     |
| dre | 6 | 096 | 097 | 098 | 099 | 100 | 101 | 102   | 103 | 104 | 105   | 106 | 107 | 108 | 109 | 110 | 111 | ode |
| p   | 7 | 112 | 113 | 114 | 115 | 116 | 117 | 118   | 119 | 120 | 121   | 122 | 123 | 124 | 125 | 126 | 127 | ŏ   |
| 0   | 8 | 128 | 129 | 130 | 131 | 132 | 133 | 134   | 135 | 136 | 137   | 138 | 139 | 140 | 141 | 142 | 143 | MF  |
| n   | 9 | 144 | 145 | 146 | 147 | 148 | 149 | 150   | 151 | 152 | 153   | 154 | 155 | 156 | 157 | 158 | 159 | Ы   |
| 2 C | А | 160 | 161 | 162 | 163 | 164 | 165 | 166   | 167 | 168 | 169   | 170 | 171 | 172 | 173 | 174 | 175 |     |
| 0   | В | 176 | 177 | 178 | 179 | 180 | 181 | 182   | 183 | 184 | 185   | 186 | 187 | 188 | 189 | 190 | 191 |     |
|     | С | 192 | 193 | 194 | 195 | 196 | 197 | 198   | 199 | 200 | 201   | 202 | 203 | 204 | 204 | 206 | 207 |     |
|     | D | 208 | 209 | 210 | 211 | 212 | 213 | 214   | 215 | 216 | 217   | 218 | 219 | 220 | 221 | 222 | 223 |     |
|     | Е | 224 | 225 | 226 | 227 | 228 | 229 | 230   | 231 | 232 | 233   | 234 | 235 | 236 | 237 | 238 | 239 |     |
|     | F | 240 | 241 | 242 | 243 | 244 | 245 | 246   | 247 | 248 | 249   | 250 | 251 | 252 | 253 | 254 | 255 |     |

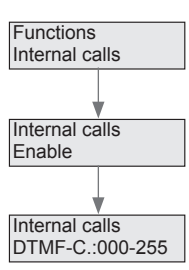

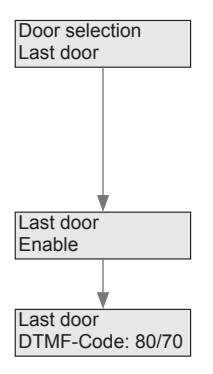

(FR

#### 11.16 Main menu - Door selection - Last door

Activation des fonctions de connexion avec la dernière platine de rue appelante et de commande de l'ouvre porte: Ces opérations peuvent se produire à tout moment au cours d'une connexion à une platine ou lors de l'appel du dispositif RED361X en mode « Function selection ».

Activation ou désactivation de la fonction.

Affichage du code de commande DTMF :

*80* = Établissement de la connexion avec la dernière platine de rue appelante.

70 = Commande de l'ouvre-porte au niveau de la dernière platine de rue appelante.

Le code ne peut pas être modifié.

Choix 1-8.

#### 11.17 Main menu - Door selection - Door selection

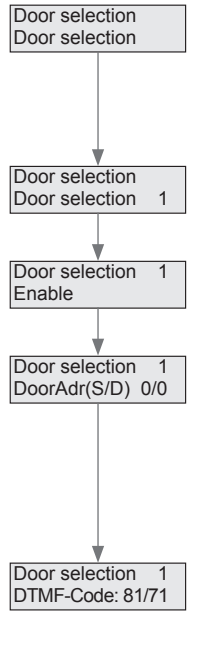

La **«Door selection»** permet la connexion et la commande d'ouverture de porte à un maximum de 8 platines de rue définies: Ces opérations peuvent se produire au cours d'une connexion à une platine ou lors de l'appel du dispositif RED361X en mode "**Funktionsauswahl**".

Activation ou désactivation de la fonction.

Détermination de l'adresse de ligne et de l'adresse de porte de la platine de rue.

S = Adresse de ligne (utile uniquement dans les installations à coupleur ; égale à *0* dans toute autre installation).

D = Adresse de porte (interrupteur rotatif rouge au niveau de l'interphone ou réglage **5R**)

Affichage du code de commande DTMF :

*81-88* = Établissement de la connexion avec la platine de rue définie.

71-78 = Commande de l'ouvre-porte au niveau de la platine de rue définie.

Le code ne peut pas être modifié.

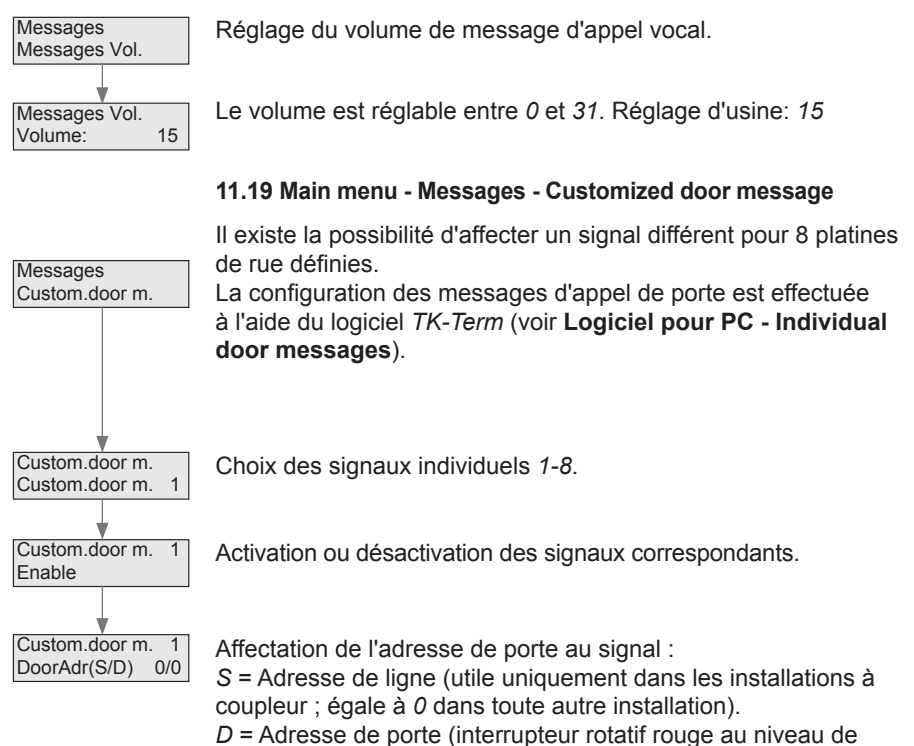

l'interphone ou réglage 5 R)

#### 11.18 Main menu - Messages - Message Volume

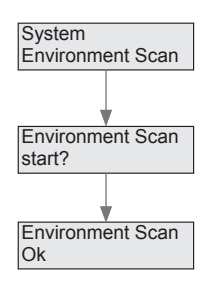

(FR)

#### 11.20 Main menu - System - Environment Scan

L'outil Environment Scan (analyse de l'environnement) permet de reconnaître la caméra accessoire de l'interphace téléphonique pouvant être commutée à l'aide de la fonction de commutation.

L'analyse de l'environnement est lancée par pression de la touche **OK**.

Toutes les affectations sont alors effacées et les caméras enregistrées de nouveau.

Pour affecter à nouveau les platines de rues, le poussoir sonnette de chaque platine doit être pressé à nouveau !

#### 11.21 Main menu - System - Factory settings

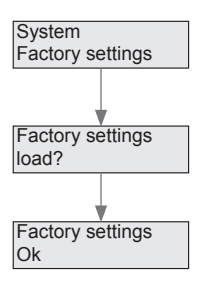

Rétablissement des réglages d'usine du dispositif : Attention. cette opération efface tous les numéros d'appel et réglages !

Appuyer sur **OK** pour rétablir les réglages d'usine.

Les messages d'appel vocaux modifiés sont toutefois conservés ! Si besoin, ils doivent être réinitialisés à l'aide du logiciel *TK-Term*.

# 12 Configuration à l'aide du logiciel pour PC

### Installation du pilote USB

Raccorder l'interphace téléphonique au PC à l'aide du câble USB fourni.
 Si le PC est connecté à Internet, il se peut que le pilote s'installe automatiquement.
 En cas de besoin, les pilotes nécessaires sont disponibles sur le CD-ROM, dans le répertoire « *Driver* ».

Ħ

Pour une installation manuelle, le programme d'installation des pilotes

« CDMxxxxx\_Setup.exe » est également disponible dans ce répertoire.

#### Installation du logiciel pour PC

Pour installer le logiciel *TK-Term*, lancer le programme
 « HAGER TK-Term\_Vxx\_Setup.exe » disponible sur le CD-ROM et suivre les instructions du programme d'installation.

FI.

Le logiciel *Microsoft* .*Net Framework* 2.0 est requis pour l'utilisation du logiciel. S'il n'est pas déjà installé sur l'ordinateur, il est disponible dans le dossier « .*NetFramework2.0 (for Windows XP)* ».

Une fois l'installation terminée, le programme peut être lancé à l'aide de l'icône située sur le bureau ou à partir du menu Démarrer.

### Logiciel pour PC - Menu principal

| HA  | SER TK-Term                                      |
|-----|--------------------------------------------------|
| Ne. | REDIMIX Interface Language 1                     |
| 184 | Applications   Continue   Providents   Provident |

Description des éléments de menu individuels :

#### File

Cet élément de menu offre la possibilité d'enregistrer les réglages effectués ou de les charger à l'aide du logiciel.

Il est par ailleurs possible d'exporter ou importer une liste de numéros d'appel au format CSV.

### **RED361X Interface**

Cet élément de menu permet la lecture ou l'écriture de la configuration du dispositif RED361X. Le dispositif doit pour cela être connecté au PC via le câble USB. Il est par ailleurs possible de demander la version actuelle du microprogramme du dispositif.

#### Language

La réglage du programme est disponible en anglais et en allemand.

21

#### Logiciel pour PC - Call targets

|              | fee larges    | ALC: N                             |                       |   |
|--------------|---------------|------------------------------------|-----------------------|---|
| a name in    | ange Frankens | Name of Street of Street, or other |                       |   |
| hereit natt. | them -        | Dativement Disease Is .            | Car General Travers & | * |
|              | 1.1           |                                    |                       |   |
| 1            |               |                                    |                       |   |
|              |               |                                    |                       |   |
|              |               |                                    | 1.17                  |   |
|              |               |                                    |                       |   |
|              | - 11          |                                    |                       |   |
|              |               |                                    |                       |   |
|              |               |                                    |                       |   |
| <b>I</b>     |               |                                    |                       |   |
| -            |               |                                    |                       |   |
|              |               |                                    |                       |   |
|              |               |                                    |                       |   |
|              | 1.1           |                                    |                       |   |
|              |               |                                    |                       |   |
|              |               |                                    |                       |   |
|              |               |                                    |                       |   |
| -            |               |                                    |                       |   |
|              |               |                                    |                       |   |
|              |               |                                    |                       |   |
|              |               |                                    |                       |   |

Le tableau de destinations d'appel présenté ci-dessus est ordonné par ordre croissant d'adresses de groupe et d'interphone (bus).

- Saisir le numéro de destination d'appel dans la colonne « Call number 1 » pour l'adresse de bus souhaitée. En cas de besoin de commutation de variantes d'appel ou d'appel en chaîne, le second numéro doit être indiqué dans la colonne « Call number 2 ».
- Activer ensuite l'adresse de bus correspondante.
- Les caractères suivants sont autorisés pour les numéros d'appel :
  - Caractères DTMF : 0–9, \*. # Pause 1 seconde : P Fonction flash : R

Lorsque aucun numéro de destination d'appel n'est renseigné mais que l'adresse de bus est activée, le dispositif RED361X enregistre la platine de rue en tant que « dernière platine de rue appelante ». Dans un tel cas, il est possible d'établir la connexion avec la platine manuellement en appelant le dispositif RED361X.

#### Logiciel pour PC - Settings

Cet onglet permet d'activer ou de désactiver séparément « door call », « storey call » et « internal call ». Pour les appels de platine de rue et les appels internes, il est également possible d'activer ou de désactiver le message d'appel vocal enregistré. En l'absence de signal, l'interphone est activé immédiatement et le processus de numérotation peut être entendu. Une fois le téléphone de destination décroché, la connexion est immédiatement établie. La configuration de la durée d'appel et des appels en chaîne n'est pas possible sans message d'appel. Les signaux sont toujours activés pour les appels d'étage. Pour les appels de platine de rue et les appels internes, la durée maximale de conversation et le volume de réception et d'émission peuvent être configurés. Lorsqu'un filtre de platine est activé, seuls les appels de platine de rue depuis l'interphone disposant des adresses de ligne et de porte sont signalés (adresse de ligne utile dans les installations à coupleur uniquement ; égale à 0 dans toute autre installation).

| Tange in                   | And in case of the local division of the local division of the loc | and the second day of            |                     |  |
|----------------------------|----------------------------------------------------------------------------------------------------|----------------------------------|---------------------|--|
|                            |                                                                                                    | Harmon and the                   |                     |  |
| of the state               | if they preserve                                                                                                    | terrer to a w                    | Institute (187) and |  |
| Chester 114                | $2.2 \leftarrow 0.3^{-1}$                                                                                                    | in an N. I.                      | And days (F. 3)     |  |
| li train                   | Contraction of the                                                                                                    | terrers Mild at                  |                     |  |
| -                          |                                                                                                    |                                  |                     |  |
| 2 hors                     | Statement .                                                                                                    | Manager Milling and              | Annalysis (10) A an |  |
|                            |                                                                                                    |                                  | Best size 5         |  |
|                            | Times -                                                                                                    |                                  |                     |  |
|                            | Contraction of the second second second second second second second second second second second second second s                                                                                                    |                                  |                     |  |
| # 1# earl                  | C Parent and                                                                                                    | Constraint and the second second |                     |  |
| Contraction of Contraction | 210-210-210-2                                                                                                    | 1.1                              |                     |  |

La section « Rufvariante » (Variante d'appel) permet d'activer une variante d'appel (1 ou 2) ou le mode d'appel en chaîne. Lorsque les appels en chaîne sont activés, le numéro de destination d'appel enregistré dans la colonne « Rufnummer 1 » (N° d'appel 1) du tableau de numéros d'appel est premièrement appelé. Si aucune connexion n'est établie au cours de la durée d'appel configurée, le numéro d'appel 2 est composé. Au besoin, le changement de variante d'appel peut également être effectué par la sélection du dispositif RED361X, puis de la fonction correspondante

#### (voir Main menu - Functions - Call variants).

La section **« Dial-in mode »** permet de définir le comportement du dispositif RED361X en cas d'appel depuis l'installation téléphonique. Si l'option **« reject call »** est sélectionnée, le dispositif RED361X ne réagit aux appels. Si l'option **« Function selection »** est sélectionnée, il est possible d'exécuter les fonctions activées par saisie du code DTMF. Si l'option **« Call to the last door calling »** est sélectionnée, la connexion correspondante est établie.

Pour les deux dernières options, il est possible d'activer la protection par code PIN. Lorsque la protection par code PIN est activée, la saisie du code PIN est requise lors des appels vers le dispositif RED361X avec message d'appel vocal.

#### **Logiciel pour PC - Functions**

Cet onglet propose la configuration des fonctions à commander depuis le téléphone de destination par saisie DTMF.

| and a love 1                                                                                                    |                          | MAR                                           |
|----------------------------------------------------------------------------------------------------|--------------------------|-----------------------------------------------|
| ADDITION Internet 1                                                                                                    |                          |                                               |
| or other the local division of the local division of the local div | and the second distances |                                               |
|                                                                                                    |                          |                                               |
|                                                                                                    |                          |                                               |
| And services                                                                                                    |                          | and the local                                 |
| C. Bergenner                                                                                                    |                          | station But                                   |
| I Inc. 1884 (1999)                                                                                                    | Aven Bild -              | statum But But                                |
| E barrant die bie ober                                                                                                    |                          |                                               |
| There are seen.                                                                                                    |                          | proficial In                                  |
| Charles and second desired                                                                                                    |                          | differ time of                                |
| Charment !                                                                                                    | Annual III (18)          | Direct Council of                             |
| Ellis my month.                                                                                                    | Address (1) (m)          | 214 Conv M                                    |
| Ethermy many t-                                                                                                    | Atlant B. H.             | Distriction III                               |
| Chinesen and                                                                                                    | Anter 10 12              | STATION IN .                                  |
| TO feel research anticides                                                                                                    |                          | STOP (say 41 (says) 1. All female 3. Martines |
| and the second second s |                          | 1994 Case Hill (M.                            |

#### **Connecting a call**

(FR)

Détermination du code DTMF utilisé pour l'établissement d'une connexion en cas de message d'appel vocal. (Réglage d'usine : 1)

#### Disconnection

Détermination du code DTMF à utiliser pour la rupture d'une connexion. (Réglage d'usine : 0)

#### Door release control

Configuration de la durée d'activation de l'ouvre-porte, entre *1* et *9* secondes. (Réglage d'usine : *3* secondes). Configuration du code DTMF à 1 ou 2 chiffres pour l'ouverture de porte. Un code à 1 chiffre (espace en tant que deuxième caractère) présente le risque de rendre possible la saisie du code d'ouverture au niveau de l'interphone (réglage d'usine : *99*). Lorsque l'option « Verbindungsende nach Türöffnung » (Fin de la connexion à l'ouverture de la porte) est activée, la connexion est coupée automatiquement après l'activation de l'ouvre-porte.

#### Light relay control

Permet la commande d'un relais de commutation. Le code DTMF est configuré sur 98 et ne peut pas être modifié.

#### Door and switch cameras

L'activation de cette fonction permet, par saisie du code DTMF 97 lors d'une conversation de porte à l'interphone, de commuter les portes ou la caméra suivante(s) vers une adresse technique. Pour reconnaître une caméra accessoire, une analyse Environment Scan (voir **Main menu - System - Environment Scan**) doit être effectuée.

#### **Relay control**

Cette fonction permet de commander jusqu'à 4 relais de commutation.

Il est important de prendre en compte les instructions indiquées. Configurer l'adresse du relais de commutation correspondant (code DTMF : 91-94).

#### Selecting a call variant

L'activation de cette fonction permet de changer la variante d'appel active (1, 2 ou appel en chaîne).

Code DTMF : 41 = variante 1, 42 = variante 2, 43 = appel en chaîne.

#### Internal calls

L'activation de la fonction offre la possibilité de composer le numéro de postes intérieurs bus à l'aide d'un code DTMF à 3 chiffres (000-255). L'affectation du code DTMF à l'adresse bus i2 d'interphone ou de groupe correspondante doit être basée sur le tableau suivant:

|          |   |     |     |     |     | Т   | ele | eph | one | e a | d d r | ess | 6   |     |     |     |     |    |
|----------|---|-----|-----|-----|-----|-----|-----|-----|-----|-----|-------|-----|-----|-----|-----|-----|-----|----|
|          |   | 0   | 1   | 2   | 3   | 4   | 5   | 6   | 7   | 8   | 9     | А   | В   | С   | D   | Е   | F   |    |
|          | 0 | 000 | 001 | 002 | 003 | 004 | 005 | 006 | 007 | 008 | 009   | 010 | 011 | 012 | 013 | 014 | 015 |    |
|          | 1 | 016 | 017 | 018 | 019 | 020 | 021 | 022 | 023 | 024 | 025   | 026 | 027 | 028 | 029 | 030 | 031 |    |
|          | 2 | 032 | 033 | 034 | 035 | 036 | 037 | 038 | 039 | 040 | 041   | 042 | 043 | 044 | 045 | 046 | 047 |    |
|          | 3 | 048 | 049 | 050 | 051 | 052 | 053 | 054 | 055 | 056 | 057   | 058 | 059 | 060 | 061 | 062 | 063 |    |
|          | 4 | 064 | 065 | 066 | 067 | 068 | 069 | 070 | 071 | 072 | 073   | 074 | 075 | 076 | 077 | 078 | 079 |    |
| S S S    | 5 | 080 | 081 | 082 | 083 | 084 | 085 | 086 | 087 | 088 | 089   | 090 | 091 | 092 | 093 | 094 | 095 |    |
| re<br>Le | 6 | 096 | 097 | 098 | 099 | 100 | 101 | 102 | 103 | 104 | 105   | 106 | 107 | 108 | 109 | 110 | 111 | de |
| ğ        | 7 | 112 | 113 | 114 | 115 | 116 | 117 | 118 | 119 | 120 | 121   | 122 | 123 | 124 | 125 | 126 | 127 | ŏ  |
| 0        | 8 | 128 | 129 | 130 | 131 | 132 | 133 | 134 | 135 | 136 | 137   | 138 | 139 | 140 | 141 | 142 | 143 | MΕ |
| nd       | 9 | 144 | 145 | 146 | 147 | 148 | 149 | 150 | 151 | 152 | 153   | 154 | 155 | 156 | 157 | 158 | 159 | DT |
| 2 C      | А | 160 | 161 | 162 | 163 | 164 | 165 | 166 | 167 | 168 | 169   | 170 | 171 | 172 | 173 | 174 | 175 |    |
|          | В | 176 | 177 | 178 | 179 | 180 | 181 | 182 | 183 | 184 | 185   | 186 | 187 | 188 | 189 | 190 | 191 |    |
|          | С | 192 | 193 | 194 | 195 | 196 | 197 | 198 | 199 | 200 | 201   | 202 | 203 | 204 | 204 | 206 | 207 |    |
|          | D | 208 | 209 | 210 | 211 | 212 | 213 | 214 | 215 | 216 | 217   | 218 | 219 | 220 | 221 | 222 | 223 |    |
|          | Е | 224 | 225 | 226 | 227 | 228 | 229 | 230 | 231 | 232 | 233   | 234 | 235 | 236 | 237 | 238 | 239 |    |
|          | F | 240 | 241 | 242 | 243 | 244 | 245 | 246 | 247 | 248 | 249   | 250 | 251 | 252 | 253 | 254 | 255 |    |

#### Logiciel pour PC - Door selection

Cet onglet permet de déterminer les platines de rue auxquelles il est possible de se connecter par saisie directe du code DTMF correspondant, ainsi que la possibilité de commande de l'ouvre-porte. L'option de choix de porte peut être activée pour la dernière platine appelante ainsi que pour un maximum de 8 platines de rues définies.

Les adresses de ligne et de porte de ces platines doivent avoir été configurées.

|                                                                                                    |             |            | (Mine Streemen, Streemen                                                                                                    |
|----------------------------------------------------------------------------------------------------|-------------|------------|----------------------------------------------------------------------------------------------------|
| The second is                                                                                                    | Per 212     | 140 1.00   | Per une Primerenen Tribe man                                                                                                    |
| ( deal die sinesse )                                                                                                    | Ann XIII    | 444 1.1    | (1971) in Disease Directory                                                                                                    |
| (Sector sector)                                                                                                    | 140 KE      | Aug. 11(1) | over the Distance of the same                                                                                                    |
| Climitate states *                                                                                                    | 444 NOR     | am 100     | 1787 Dise of Concession, 19 Car water                                                                                                    |
| Constance and services                                                                                                    | 444 IEE     | 044 E.S.   | 1 (14) con division and in the same                                                                                                    |
| the second t                                                                                                    | AND 112     | Tel: 1.11  | 1797 con di Concensio di Con cineme                                                                                                    |
| Contractory 1                                                                                                    | ANA 1111    | 244 103    | 210 cm, Provenue: "Norman                                                                                                    |
| ( design and the later of the later of the l | Aug. (6.18) | 44 1.3     | (1) The Other Street, Street, |

L'adresse de ligne (S-Adr) est utile uniquement dans les installations à coupleur. Dans toute autre installation, elle sera égale à 0. L'adresse de porte (D-Adr) correspond à l'interrupteur rotatif rouge de l'interphone ou à la configuration . **5** 

L'adressage du choix de porte et la commande de l'ouvre-porte correspondant sont possibles à tout moment d'une conversation de porte à l'interphone, par sélection du dispositif RED361X ou par l'option de choix de la fonction.

#### Logiciel pour PC - System messages

Cet onglet permet de modifier les messages d'appels vocaux enregistrés dans le dispositif.

• Lire ou écrire premièrement la configuration du dispositif afin de pouvoir activer les boutons de cet onglet.

Les noms de fichier des signaux actuellement chargés sont ensuite affichés. À la livraison, les messages d'appel vocaux chargés en allemand. En cas de chargement de signaux modifiés, les signaux originaux sont effacés et les nouveaux signaux sont conservés en cas de rétablissement des paramètres d'usine.

| and the second second    |           |          |           |
|--------------------------|-----------|----------|-----------|
| Carded day of the owner. | THE S     |          | Inches    |
| The state of the second  | 100       |          | Include   |
|                          | (Asso)    | -        | Inclusi   |
| Statute (see (of second  | 10        |          | -         |
|                          | fm :      |          | ( Sector) |
| Andrew and Address       | ter.      |          | inter a   |
| delever lane.            | Te        | (denote) | -         |
| Contract di Adma         | 14        |          | limber    |
| (a) rest with a          | <b>Fm</b> | -        | -         |

- Les textes des messages d'appel vocaux originaux sont toutefois disponibles sur le CD-ROM fourni et peuvent au besoin être chargé à nouveau. Ils peuvent également être enregistrés en copie de sauvegarde avant d'être écrasés.
- Les messages d'appel vocaux doivent être chargés au format WAV et présenter les caractéristiques suivantes : *Taux d'échantillonnage : 8000 Hz, 16 bits, Mono, Durée max. : 8,1 s.*
- Modifier au besoin le volume des messages d'appel vocaux (tous en même temps) à l'aide du paramètre correspondant. Les valeurs possibles sont comprises entre 0 et 31 (réglage d'usine : 15).

Logiciel pour PC - Individual door messages

| 1710    |                    |          |                 |
|---------|--------------------|----------|-----------------|
| -       | 340 313 840 5      | (1) Pe ( |                 |
| -       | 340 N 1 244        | 1. 44    | 1000 Date       |
| (here   | ALC: N. C. Ster. 1 | (S. 19)  | 1000 DOI:       |
| (Sele   | 340 (11) 346 1     | 10 Mg    | 1 (1946) (1946) |
| 10.000  | 440 E.S. 840 3     | (6) (m)  | 1000 Dec        |
| i-      | an State I         | 1 m      | inter the       |
| -       | Ave. 3, 5, 244 3   | - m      | (1000) Back     |
| diam'r. | Ain N. S. Sin      | 12 Mar.  |                 |

Il est possible d'affecter un message vocal individuel à un maximum de 8 platines de rues.

- (FR)
- Pour activer le chargement, sélectionner premièrement la configuration actuelle.
- Activer ensuite le message d'appel vocal et définir les adresses de ligne (S-Adr) et de porte (D-Adr) de la platine de rue correspondante.

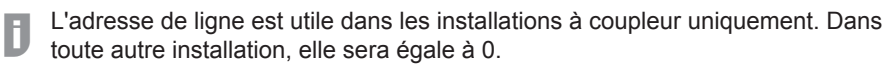

- À l'aide de la fonction Upload (Chargement), charger le message d'appel vocal souhaité sur le dispositif RED361X. Il est important de veiller à ne pas oublier d'enregistrer également la configuration modifiée sur le dispositif RED361X.
- Les messages d'appel vocaux doivent être chargés au format *WAV* et présenter les caractéristiques suivantes : *Taux d'échantillonnage : 8000 Hz, 16 bits, Mono, Durée max. : 8,1 s.*

La création des messages d'appel vocaux est décrite ci-dessous.

#### Création de messages d'appel vocaux

Dans la procédure suivante, le logiciel gratuit « *Audacity »* est utilisé pour la création des messages d'appel vocaux. Ce logiciel est disponible sur le CD-ROM fourni, dans le répertoire « Tools » (Outils). Il est également possible d'en télécharger la dernière version sur Internet.

Ce logiciel n'est pas sous l'effet de la garantie et du support de

Elcom Kommunikation GmbH. Il est possible de créer les messages d'appel à l'aide de tout autre logiciel d'édition audio dans la mesure où les paramètres requis sont respectés.

Paramètres : Taux d'échantillonnage : 8000 Hz, 16 bits, Mono, Durée max. : 8,1 s.

• Démarrer le programme Audacity après l'installation et définir premièrement le taux d'échantillonnage (champ « Taux du projet ») sur 8000.

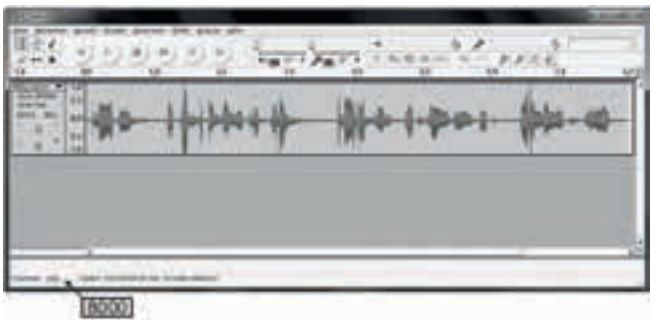

- Sous Édition « Edit/Settings/Audio I/O » sélectionner ensuite le dispositif d'enregistrement et configurer le paramètre Canaux sur 1 (Mono).
- Pour enregistrer un signal, appuyer sur le bouton d'enregistrement rouge et prononcer le message souhaité.

Le signal de l'enregistrement doit ressembler à l'exemple fourni ici en illustration. Il est possible, au besoin, d'ajuster le niveau sonore du signal à l'aide du paramètre **Effets > Amplification**.

- Traiter le signal, en supprimant certains temps de pause et bruits parasites, par exemple, jusqu'à obtenir un résultat optimal.
- Le message vocal peut alors être enregistré au format WAV à l'aide de l'option Fichier > Exporter.

### 13 Indications d'état

L'écran du dispositif affiche l'état de fonctionnement actuel du système.

Dispositif en veille. La version du logiciel est affichée :

RED361X V10 Ready

Composition d'un numéro d'appel :

RED361X V10 Dialling

message d'appel vocal émis :

RED361X V10 Message

Liaison de communication active :

RED361X V10 Connection

Adresse de ligne et adresse de porte de la platine de rue. Adresse de groupe et adresse d'interphone de l'utilisateur du dispositif RED361X :

DoorAdr(S/D) X/X Tel-adr(G/T) X/X

Adresse de groupe et adresse d'interphone de l'utilisateur interne. Adresse de groupe et adresse d'interphone de l'utilisateur du dispositif RED361X:

Int-adr(G/T) X/X Tel-adr(G/T) X/X

Affichage du numéro composé :

Call number 1 xxxxxxxx

Adresse de ligne et adresse de porte de la platine de rue. Adresse de groupe et adresse d'interphone de l'utilisateur appelant:

RED361X V10 Tel-adr(G/T) X/X

Choix de la fonction de l'appelant :

RED361X V10 Function menu

Demande de code PIN :

RED361X V10 PIN protection

FR

# 14 Utilisation (exemples)

| Prise de conversation (avec message)                                                                                                    |  |  |  |  |
|----------------------------------------------------------------------------------------------------|--|--|--|--|
| 🖹 Le téléphone sonne —> 🚰 Le destinataire décroche —> 🖻 Message —>                                                                                                    |  |  |  |  |
| Appuyer sur la touche 1 — 도 La conversation commence                                                                                                    |  |  |  |  |
| Prise de conversation (sans message)                                                                                                    |  |  |  |  |
| Le téléphone sonne —> 🖆 Le destinataire décroche> 🕓 La conversation commence                                                                                                    |  |  |  |  |
| Fin de la conversation                                                                                                    |  |  |  |  |
| Conversation — Appuyer sur la touche 0 — Le destinataire raccroche<br>Lors de l'installation, le dispositif RED361X a été raccordé au poste auxiliaire<br>de l'installation téléphonique. |  |  |  |  |
| Connexion manuelle (option « Choix de la fonction »)                                                                                                    |  |  |  |  |
| Le destinataire décroche — Composition du numéro du poste auxiliaire — Indication de la fonction                                                                                          |  |  |  |  |
| Connexion manuelle (option « Dernière platine appelante »)                                                                                                    |  |  |  |  |
| Le destinataire décroche —> 🖩 Composition du numéro du poste auxiliaire —><br>La conversation de porte commence                                                                           |  |  |  |  |
| Commande de l'ouvre-porte                                                                                                    |  |  |  |  |
| Conversation de porte — 🗐 🗐 Composer 99 — É La conversa-<br>tion est terminée automatiquement (réglage d'usine)                                                                           |  |  |  |  |
| Activation de la fonction de commande (exemple du relais de commutatio 1)                                                                                                    |  |  |  |  |
| <ul> <li>Indication de la fonction ou conversation de porte —</li> <li>Émission du signal sonore</li> </ul>                                                                               |  |  |  |  |

# 15 Aperçu des fonctions de commande

| Actif | Code<br>DTMF | Fonction                                                                          | Description                                                                                           |
|-------|--------------|-----------------------------------------------------------------------------------|----------------------------------------------------------------------------------------------------|
| x     | 1 (*)        | Établissement de la conne-<br>xion                                                | Établissement de la communication<br>pendant le message vocal (appel de<br>platine de rue ou interne) |
| X     | 0 (*)        | Fin de la connexion                                                               | Termine la connexion en cours                                                                         |
| x     | 99 (*)       | Commande de l'ouvre-porte                                                         | Commande de l'ouvre-porte au niveau de la porte active                                                |
|       | 98           | Relais d'éclairage<br>Commande                                                    | Commande d'un relais de commuta-<br>tion.                                                             |
|       | 97           | Commutation manuelle de<br>caméra et de porte                                     | Commutation vers la caméra ou<br>platine de rue suivante                                              |
|       | 41           | Sélection de la<br>variante d'appel 1                                             |                                                                                                    |
|       | 42           | Sélection de la<br>variante d'appel 2                                             |                                                                                                    |
|       | 43           | Sélection de<br>l'appel en chaîne                                                 |                                                                                                    |
|       | 70           | Ouverture de la porte au<br>niveau de la dernière<br>platine de rue appelante     | Commande l'ouvre-porte au niveau<br>de la<br>dernière platine de rue appelante                        |
|       | 80           | Liaison de communication<br>vers la dernière platine de<br>rue appelante          | Établissement d'une liaison de com-<br>munication vers la dernière platine de<br>rue appelante        |
|       | 71–78        | Commande de l'ouvre-porte/<br>Choix de la porte                                   | Commande de l'ouvre-porte au ni-<br>veau de la platine de rue définie.                                |
|       | 81–88        | Établissement d'une liaison<br>de communication vers la<br>platine de rue définie | Établissement d'une liaison de com-<br>munication vers la platine de rue<br>définie                   |
|       | 91–94        | Commande du relais de bus                                                         | Commande des relais RED112X 1 - 4                                                                     |
|       |              |                                                                                   |                                                                                                    |
|       |              |                                                                                   |                                                                                                    |
|       | 000–<br>255  | Composition interne                                                               | Composition du numéro d'un poste intérieur bus                                                        |

(\*) Ces codes DTMF peuvent être modifiés.

Elcom Kommunikation GmbH - Gottfried-Leibniz-Str.1 - D-74172 Neckarsulm 07/2015 - 6LE001418A www.hager.com